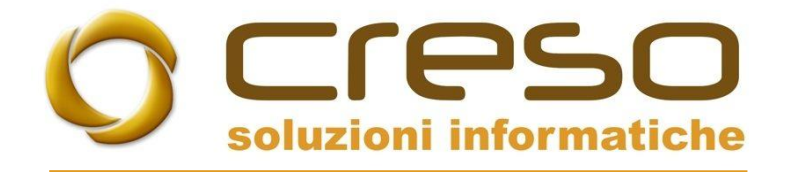

# F.A.Q.

### 03/08/2020

## Configurazione account gmail con Adhoc Revolution

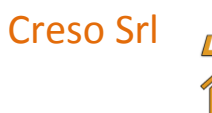

Sede operativa: Via delle Genziane, 20 - 36051 Creazzo (VI)

Sede legale: Via dei Bersaglieri, 28 - 36030 Caldogno (VI)

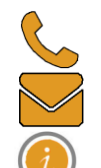

+39 0444 240878 info@cresosoftware.it www.cresosoftware.it

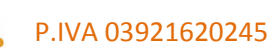

#### Aprire la maschera da Sistema > Servizi FAX / Telefono / Mail / Web

| 🗾 Servizi FAX / Telefono / Mail / PostaLite / Web / Modifica |                             |                                 |          |  |
|--------------------------------------------------------------|-----------------------------|---------------------------------|----------|--|
| Generali Abilitazione servizi                                | FAX Elenco                  |                                 |          |  |
| Utente:                                                      | 1 Administrator             |                                 | ٦ I      |  |
| Email:                                                       |                             |                                 |          |  |
| Impostazioni generali inv                                    | io e-mail                   |                                 | _        |  |
| Azienda 1 Tipologia                                          | Supporto                    | Indirizzo mail mittente         |          |  |
| Mail Standard                                                | I ▼ Servizio SMTP con SSL ▼ | cresosoftware@gmail.com         |          |  |
|                                                              |                             |                                 | Account  |  |
|                                                              |                             |                                 |          |  |
| -                                                            |                             |                                 | Mod.pw   |  |
|                                                              |                             |                                 |          |  |
|                                                              |                             |                                 | <b>T</b> |  |
| Account condiviso                                            | ✓ Autenticazione utente     |                                 |          |  |
|                                                              |                             |                                 |          |  |
|                                                              |                             |                                 |          |  |
| CC:                                                          |                             | CCN:                            |          |  |
| Visualizza E-mail:                                           | Sempre 💌                    | Allegato:  Automatico Manuale   |          |  |
| Formato file generati:                                       | PDF 💌                       | Gestione allegato: Nessuna oper | azione 🔻 |  |
| Firma:                                                       |                             |                                 |          |  |
|                                                              |                             |                                 |          |  |
|                                                              |                             |                                 |          |  |
| l                                                            |                             |                                 | Ŧ        |  |

Per aggiungere un account andare su account e premere nuovo

|   | 🗾 Account email                   |    |  |  |
|---|-----------------------------------|----|--|--|
|   | Indirizzo mail                    | -  |  |  |
| 1 | Account MAPI - (Utente 1)         |    |  |  |
|   | cresosoftware@gmail.com           |    |  |  |
|   |                                   |    |  |  |
|   |                                   |    |  |  |
|   |                                   |    |  |  |
|   |                                   |    |  |  |
|   |                                   |    |  |  |
|   |                                   | -  |  |  |
|   |                                   |    |  |  |
| [ | Image: Seleziona Image: Seleziona | Di |  |  |

Inserire i dati richiesti e confermare con F10

| 📕 Account Mail / Nuovo   |                                                                                                    |  |  |  |
|--------------------------|----------------------------------------------------------------------------------------------------|--|--|--|
| Account Mail Elenco      |                                                                                                    |  |  |  |
| Supporto:                | Servizio SMTP con SSL                                                                                                    |  |  |  |
| Note:                    | L'applicativo utilizzerà il servizio SMTP con SSL presente sul server specificato. Selezionando questo supporto è necessario specificare il profilo di posta (eventualmente PEC). La funzione mette a disposizione un client di posta per il solo invio. |  |  |  |
| Indirizzo mail:          | account@gmail.com                                                                                                    |  |  |  |
| Server posta in uscita:  | smtp.gmail.com Porta: 465                                                                                                    |  |  |  |
|                          | V Autenticazione utente Mostra password                                                                                                    |  |  |  |
| Login:                   | account@gmail.com                                                                                                    |  |  |  |
| Password:                | *****                                                                                                    |  |  |  |
| Conferma password:       | *****                                                                                                    |  |  |  |
| Modalità autenticazione: | Normale Sicurezza connessione: SSL/TLS                                                                                                    |  |  |  |
| Inizio corpo mail:       | DATA                                                                                                    |  |  |  |
| Dati mail                |                                                                                                    |  |  |  |
|                          |                                                                                                    |  |  |  |
|                          |                                                                                                    |  |  |  |
| CCN:                     |                                                                                                    |  |  |  |
| Firma:                   | · · · · · · · · · · · · · · · · · · ·                                                                                                    |  |  |  |

Per effettuare il test rientrare nell'elenco degli account, selezionare l'account appena inserito e premere il bottone 'test invio'.

Prima di effettuare il test assicurarsi che l'opzione di 'Accesso app meno sicure' da impostare direttamente tramite browser, accedendo al proprio account google, sia impostata a ON.

https://myaccount.google.com/lesssecureapps?pli=1

#### Accesso app meno sicure

Alcuni dispositivi e app usano tecnologie di accesso meno sicure che rendono vulnerabile il tuo account. Puoi disattivare l'accesso per queste app (soluzione consigliata) oppure attivarlo se vuoi usarle nonostante i rischi. Google disattiverà automaticamente questa impostazione se non viene usata. Ulteriori informazioni

Consenti app meno sicure: ON